# 4路 智能控制终端 使用说明书

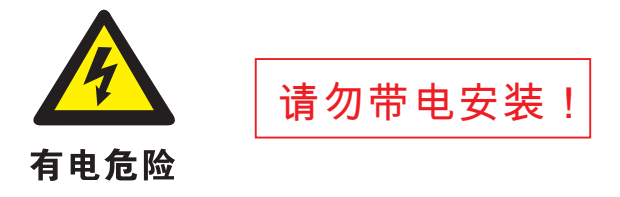

注:安装前请关闭总电源,接好线后 再通电。

| 002 | 网络链接设置        |
|-----|---------------|
| 003 | 时控设置          |
| 004 | 光控设置          |
| 005 | 总电压电流检测(注:选配) |

## 菜单界面

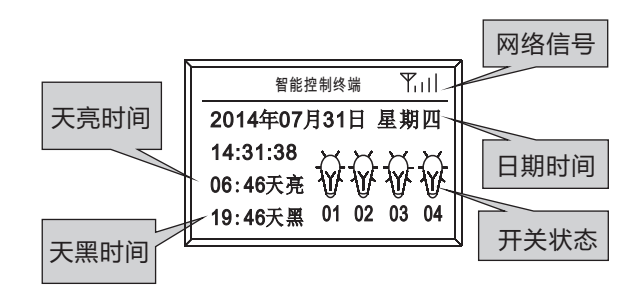

Δ

| 技术参数 |  |
|------|--|
|      |  |

| 工作电压 | AC220V    | 遥控通讯 | 固定IP或者域名         |
|------|-----------|------|------------------|
| 电源消耗 | <5W       | 模块通信 | MODBUS标准接口       |
| 使用环境 | 20°C-70°C | 安装方式 | 面板开孔嵌入式          |
| 接点输出 | 4路5A继电器输出 | 外形尺寸 | 162mm*100mm*45mm |
| 时间误差 | <1分钟/年    | 面板开孔 | 156mm*92mm(长宽)   |

#### 功能简介

★ 集GPRS远程遥控、普通定时、经纬控制、光控为一体
★ 可根据计算的天黑天亮时间设置提前或延时开关灯
★ 可手动控制/本地控制/远程集中管理控制/手机APP控制
★ 带RS485通讯接口,标准的Mod-bus通讯协议
★ 每路可独立设定独立控制,最大负载电流为5A

2

★按">"键,选择修改对象 ★按"^/~"键修改数值,按"Ⅲ"键确定 ★按" 🏭"键,进入"页面菜单编号"页面 ★ 按 "^/~" 键选择页面编号 ★按" 🇱 "进入该菜单页面 \* "∨/A" 组合键改变第1路的输出状态, "B\C\D"键 则改变2\3\4路的输出状态 ★ 网络信号强度分4格,4格为最强,X为最差;注:调整天 线位置,保证2格信号为好 : 01系统参数设置 ● 按">"键,选择修改对象 系统参数设置 ৼ... ● 按" ^ / ∨" 键, 修改数值 2014年07月31日 星期四 14:31:38 ● 按"■"键保存并退出修改 东经 113°14' 北纬 23°08' 状态 时区 +08时00分 ● 按"雛"键返回首页面

# 键盘定义

|     | 菜单/确定        |
|-----|--------------|
| >   | 移动光标         |
| Λ   | 增加/翻页        |
| V/A | 减少/翻页/1路手动操作 |
| В   | 2路手动操作       |
| С   | 3路手动操作       |
| D   | 4路手动操作       |

| 页面菜单 |        |
|------|--------|
| 编号   | 页面描述   |
| 001  | 系统参数设置 |

| <ul> <li>注意</li> <li>1、修改数值后,需按"</li> <li>2、出厂默认设置广州约</li> <li>3、时区:在中国地区,</li> </ul>                                | ▓ "键保存<br>际经和北纬数值<br>账认是+08时00分,无需改                                                                                                    |
|----------------------------------------------------------------------------------------------------|----------------------------------------------------------------------------------------------------|
| ■ 02网络链接设置 平<br>链接方式:IP COM:10501 ■ 00<br>121.40.132.74 站号:001<br>hansely.vicp.net                                   | <ul> <li>え直</li> <li>● 按 " &gt; " 键,选择修改对象</li> <li>● 按 " ^ / ∨ " 键,修改数值</li> <li>● 按 " ₩" 键保存并退出修改状态</li> <li>● 按 " ₩" 键返回工作界面</li> </ul> |
| <ul> <li>★链接方式为域名/IP</li> <li>则可选域名方式, ii</li> <li>★修改链接端口, 一般</li> <li>★修改IP地址, 根据肌</li> <li>★修改域名值, 根据用</li> </ul> | 可选,有固定IP情况下选择IP,否<br>通过第三方"花生壳"进行域名析<br>情况不用修改,按默认值10002即可<br>&务中心实际IP值设定<br>&务中心实际使用域名值设定                                                 |

5

6

# :03时控设置

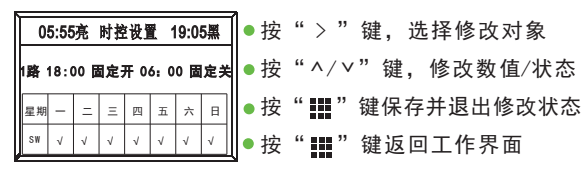

★ 分经纬度时间和传统时间两种控制,经纬度时间每天 随着太阳变化而变化

★ 全夜灯:建议选择经纬度开灯和经纬度关灯★ 半夜灯:建议选择经纬度时间开灯和固定时间关灯

#### :04光控设置

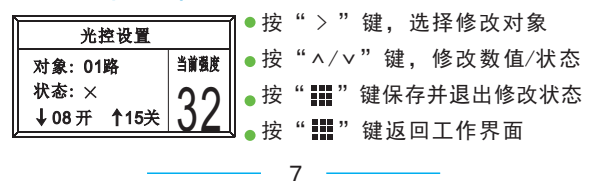

### 1 注意

★ 对象:选择控制器每个回路,01-04路单独设置

- ★ 状态:是否启用光控功能
- ★ "↓"表示:光线低于设定值,执行开灯
- ★ "↑"表示: 光线高于设定值,执行关灯

★ 出厂默认设置:当光线值08为日常天黑照度 当光线值15为日常天亮照度

★ 用户可以参照当前的光照强度来设定并总结使用经验 来设置光照值

8

## : 05实时电参数

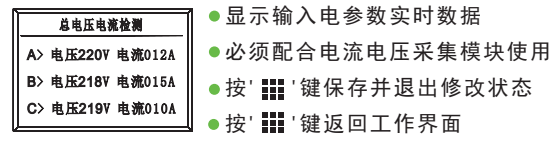

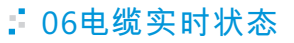

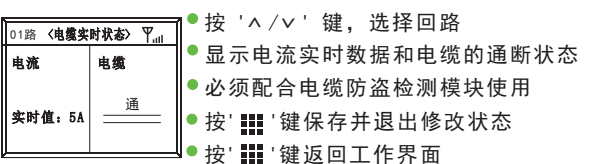

#### 尺寸图

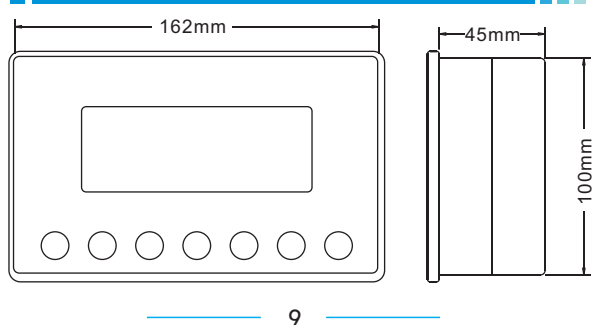

#### 解析图

接线图

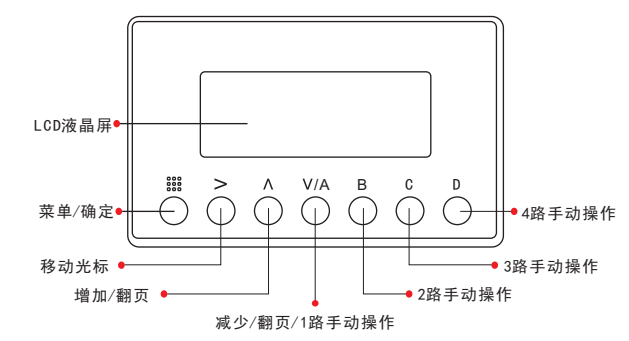

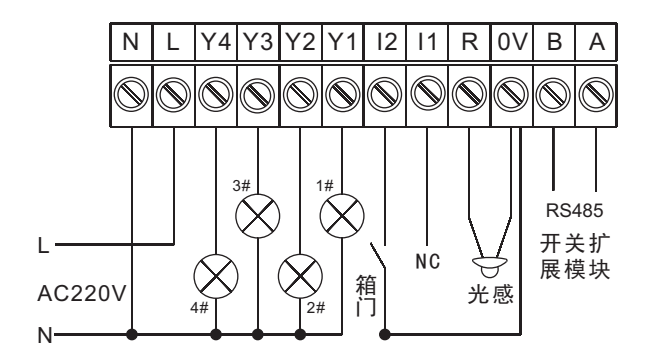

#### 常见问题解决

| 常见问题                    | 解决办法                                                                                                    |
|-------------------------|----------------------------------------------------------------------------------------------------|
| 设备通电后,<br>没有信号格<br>数显示  | 检测设备与天线接口处是否松动,<br>同时应将天线放置信号良好处,保<br>证有2个信号,通电开机延迟10S后,<br>信号显示1-4格                                                   |
| 电缆被剪断时,<br>没有收到报警<br>号码 | 首先, 应检查SIM卡是否有充值余额, 余额为零会导致接收不到短信<br>报警通知; 其次, 应检查控制器是<br>否处于异常状态,选择进入控制器<br>第6个界面检查是否符合当时电缆<br>状态, 再检查末端触发器是否接触<br>不良 |
| Rs485通讯不上               | RS485通讯接口有A、B接口正负<br>之分,注意方向                                                                                           |

- 10

11

12 -